# EXPERIENCE INC.

Empress, Empress 4GL, and Empress Report Writer are designed for use with UNIX, Linux, FreeBSD, Windows and Real-Time operating systems. The availability of some features is operating system dependent.

Empress RDBMS, Empress ERT Toolkit, Empress Embedded Real Time Toolkit, Empress DB Pipe, I=MC<sup>2</sup>, "The Embedded Real-Time Database", Empress Connectivity Server, Empress Replication Server, Empress Distributed Server, Empress Database Server, Empress standalone, Empress SQL Utilities, Empress GUI Builder, Empress In One, Empress Interactive SQL, Empress 4GL, Empress Report Writer, Empress mr Routines, Empress Extreme, Empress Extreme "C" Interface, Empress Embedded SQL, Empress mscall, Empress Hypermedia, Empress ODBC, Empress JDBC are trademarks of Empress Software Incorporated.

All other product names contained in this book are trademarks of their respective owners.

© Copyright Empress Software Inc. 2004

All rights reserved. Reproduction of this document in whole or part, by electronic or any other means, is prohibited without written consent from Empress Software Incorporated.

# RESTRICTED RIGHTS LEGEND

Use, duplication, or disclosure by the Government is subject to restrictions as set forth in sub-paragraph (0, 1) (ii) of the Rights in Technical Data and Computer Software clause at 52.227-7013.

7/2004

Part #: 011-2004-202

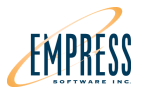

# Unix, Linux or Real-Time Install

# 1) Getting Ready

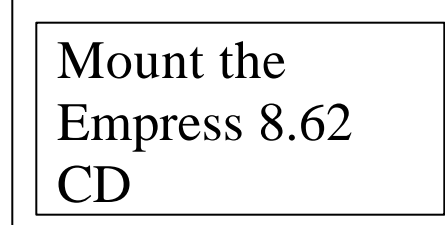

This Quick Installation Guide for Empress 8.62 shows how to do an Empress installation on Unix, Linux or Real-Time O/S.

Mount the Empress 8.62 CD on your target system. You may need some O/S specific information which may be found at <u>www.empress.com/install</u> for your specific O/S. In some cases, you may need assistance from your system administrator.

Change to the directory the CD-ROM is mounted on, for example:

| on RedHat Linux                  | cd /mnt/cdrom |  |  |
|----------------------------------|---------------|--|--|
| on AIX                           | cd /cdrom     |  |  |
| on HP-UX                         | cd /cdrom     |  |  |
| on IRIX                          | cd /cdrom     |  |  |
| on LYNX                          | cd /mnt       |  |  |
| on Solaris                       | cd /cdrom/xxx |  |  |
| (where xxx is the CD label name) |               |  |  |
| on Tru64 UNIX                    | cd /cdrom     |  |  |
| on QNX 6                         | cd /fs/cdo    |  |  |
| etc.                             |               |  |  |

Execute the shell script: sh install.sh

Follow the instructions. The install will use Netscape and X-Windows if available otherwise just via command line prompts.

Note: For this Guide we will assume the CD-ROM is mounted on /mnt/cdrom.

Now, let's get started.

# Unix, Linux or Real-Time Install

# 2) Install Empress 8.62

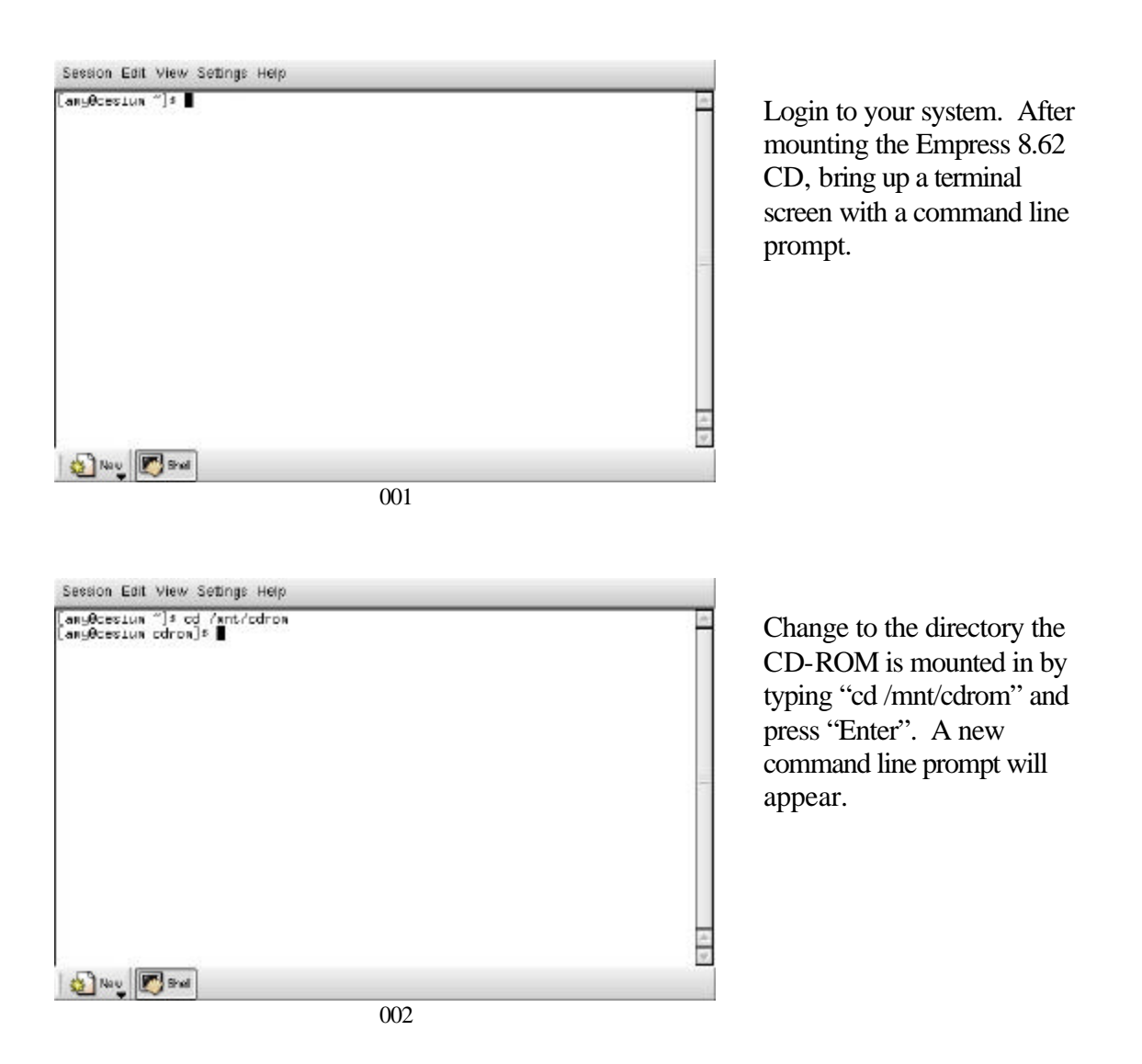

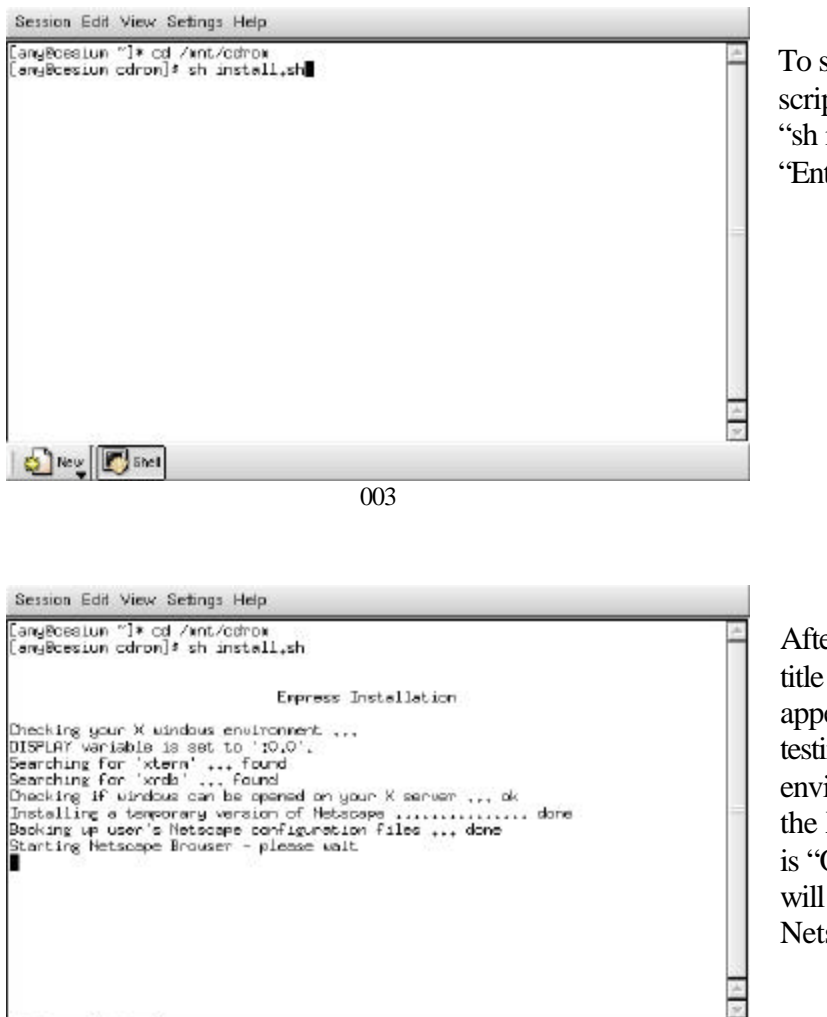

004

New Shell

To start the installation shell script, type in "sh install.sh" and press "Enter".

After pressing "Enter", the title "Empress Installation" appears followed by some testing of the "X-Windows" environment. In this case, the X-Windows environment is "OK" and the installation will proceed using a Netscape browser interface.

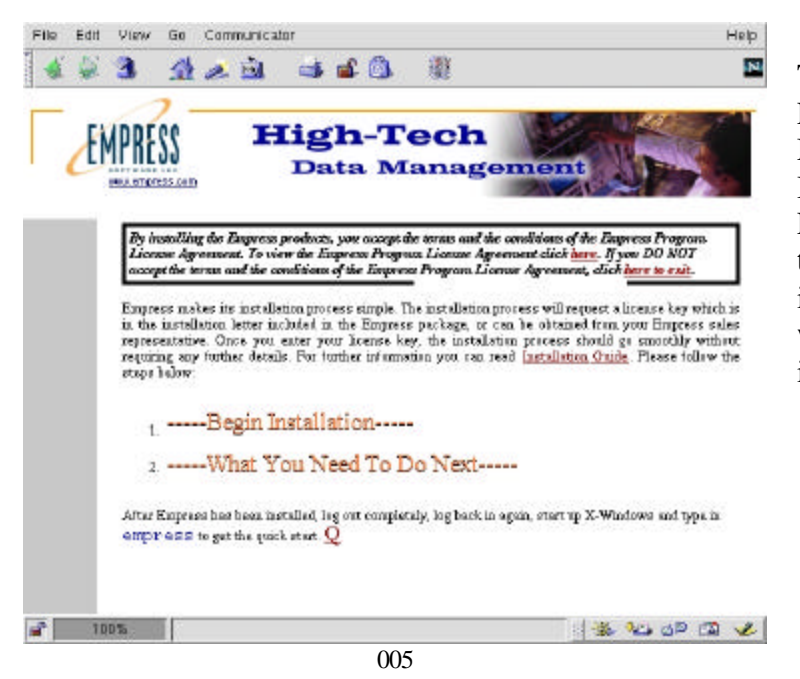

The Netscape window for the Empress install appears. Mouse click on "Begin Installation" to agree to the Empress Program License terms and start the installation. A new window will appear asking for the installation key.

Empress Installation

You should have received a letter with this CDROM. There is an installation key set written on the letter. It looks like this:

09f5-3c1a-343a 5449-0e54-21b2 604b-7ff8-24e4 bd26-0e9f-1efb

This installation key set determines on which machine the Empress product can be installed and which Empress products can be installed.

If you do not have the installation key set, please type 'quit' to exit this program and consult your sales representative for assistance.

Please enter the installation key set or 'quit' to quit. Line #1 : ∎ The new window asks for the installation key one line at a time. The characters in the Installation Key can only be the digits 0-9 and the letters a-f. Your printed copy of the Installation Key may look like:

3db0-3b1a-3525 5c4d-0754-6fc2 d64b-b833-a45f 4126-490f-2c2b

006

### Empress Installation

You should have received a letter with this CDROM. There is an installation key set written on the letter. It looks like this:

09f5-3c1a-343a 5449-0e54-21b2 604b-7ff8-24e4 bd26-0e9f-1efb

This installation key set determines on which machine the Empress product can be installed and which Empress products can be installed.

If you do not have the installation key set, please type 'quit' to exit this program and consult your sales representative for assistance.

Please enter the installation key set or 'quit' to quit. Line #1 : 126b-3b1a-3521 Line #2 : 214d-0754-d132 Line #3 : 8dcb-b833-a45f Line #4 : fa26-040f-2c2b For each prompted line, type in the corresponding installation key line including the dashes ("-"). Press "Enter" at the end of each line. Once you are done press "Enter" again to move on.

007

### Empress Installation

You should have received a letter with this CDROM. There is an installation key set written on the letter. It looks like this:

09f5-3c1a-343a 5449-0e54-21b2 604b-7ff8-24e4 bd26-0e9f-1efb

This installation key set determines on which machine the Empress product can be installed and which Empress products can be installed.

If you do not have the installation key set, please type 'quit' to exit this program and consult your sales representative for assistance.

Please enter the installation key set or 'quit' to quit. Line #1 : 1266-3b1a-3521 Line #2 : 214d-0754-d132 Line #3 : 8dcb-b833-a45f Line #4 : fa26-040f-2c2b

Where would you like to install Empress products? (q to quit) [/home/staff/amy/Empress/v8.62/installation] Empress Installation then asks you where you want to install Empress. Press "Enter" to install it in the default directory.

5449-0e54-21b2 604b-7ff8-24e4 bd26-0e9f-1efb

This installation key set determines on which machine the Empress product can be installed and which Empress products can be installed.

If you do not have the installation key set, please type 'quit' to exit this program and consult your sales representative for assistance.

Please enter the installation key set or 'quit' to quit. Flease enter the installs Line #1 : 126b-3bla-3521 Line #2 : 214d-0754-d132 Line #3 : 8dcb-b833-a45f Line #4 : fa26-040f-2c2b

Where would you like to install Empress products? (q to quit) [/home/staff/amy/Empress/v8.62/installation]

### Empress Installation

This is an Empress Evaluation. This evaluation is valid until Jul. 29,2004 The maximum number of users permitted by this licence is 16.

This installation program is going to install these Empress products in the directory: /home/staff/amy/Empress/v8.62/installation

Empress RDBMS Suite Runtime and Development Empress Documentation and Documentation Server Empress ODBC Client Interface Empress JDBC Interface Empress Hypermedia: Empress Web HTML Toolkit

This program will modify your startup file '/home/staff/amy/.cshrc' to set up some environment variables.

Should I start to install Empress products to your system? (y/n/q) [y] 009

### Empress Installation

This is an Empress Evaluation. This evaluation is valid until Jul. 29,2004 The maximum number of users permitted by this licence is 16.

This installation program is going to install these Empress products in the directory: /home/staff/amy/Empress/v8.62/installation

Empress RDBMS Suite Runtime and Development Empress Documentation and Documentation Server Empress ODBC Client Interface Empress JDBC Interface Empress Hypermedia: Empress Web HTML Toolkit

This program will modify your startup file '/home/staff/amy/.cshrc' to set up some environment variables.

Should I start to install Empress products to your system? (y/n/q) [y] This process may run for a while. Please wait ... Unpacking files for Empress Core Module ..... done Unpacking files for Empress RDBMS Suite Runtime and Development ..... , done Unpacking files for Empress Documentation ......done Unpacking files for Empress Documentation Server ..... done Unpacking files for Empress DDBC Client Interface ... done Unpacking files for Empress JDBC Interface ... done Unpacking files for Empress Hypermedia: Empress Web HTML Toolkit ..... done Unpacking files for Empress Hypermedia; Empress Web HIML Tool Setting up Empress RDBMS Suite ... done Setting up Empress Documentation ... done Setting up Empress Documentation Server ... done Setting up ODBC Client Interface ... done Setting up JDBC Interface ... done Setting up JDBC Interface ... done Setting up Empress Web HTML Toolkit ... done Updating shell startup file '/home/staff/amy/.cshrc' ... done <Please press Enter key to continue> ■

**Empress** Installation then shows you what it is going to install. To continue with the installation press "Enter"

The installation program displays unpacking and setting up messages. It then displays an update message. Press "Enter" to continue.

This installation program has updated your shell startup file:

/home/staff/amy/.cshrc

The setting will not be activated until your next login. You may choose to logout and login again now.

If you choose to stay in this login session, you can run the following command manually to set up your environment:

source /home/staff/amy/Empress/v8.62/installation/bin/setenv.csh

<Please press Enter key to continue>

011

| Session | Edit | View | Settings | Help |
|---------|------|------|----------|------|
|---------|------|------|----------|------|

012

The install program displays "This installation program has updated your shell startup files... The setting will not be activated until your next login". Press "Enter to continue

The installation goes back to the original terminal you were in and displays "Cleaning up. Please wait..." Once it is finished a new command line prompt will show.

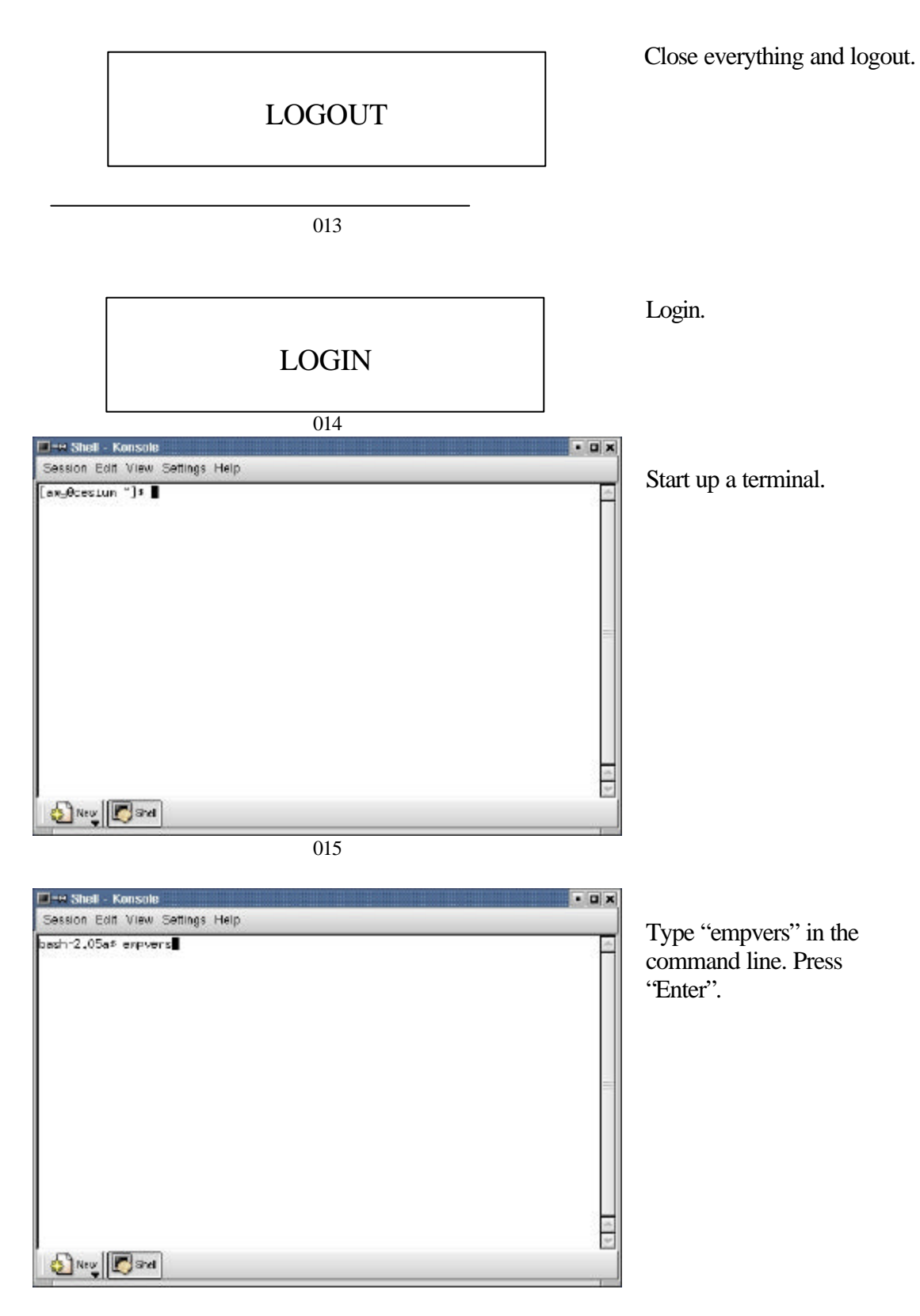

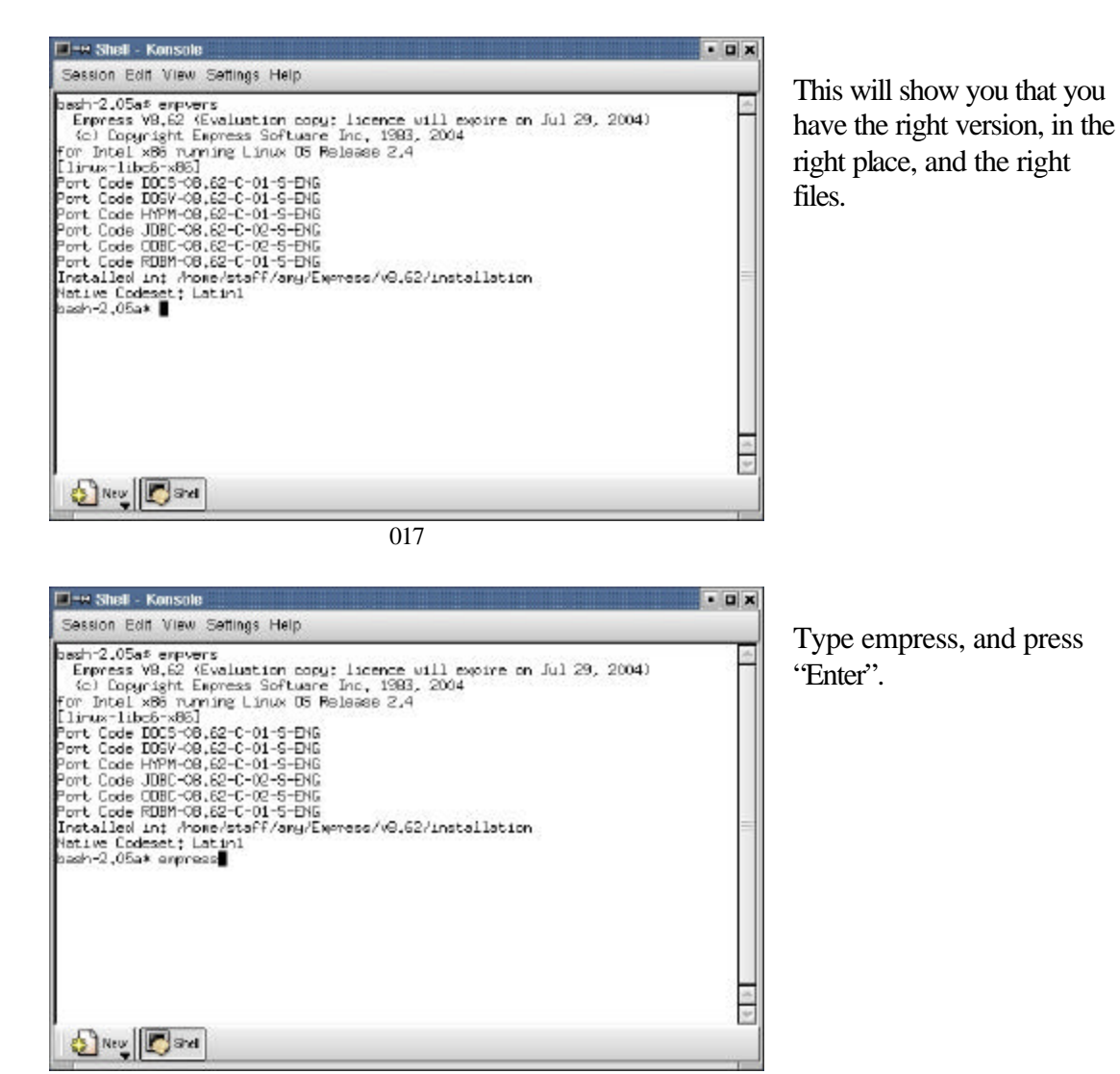

018

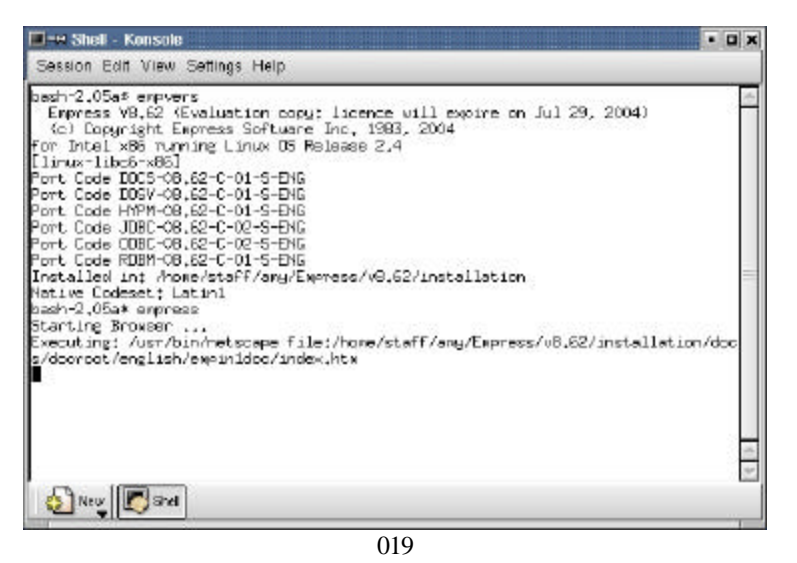

It will show a few messages.

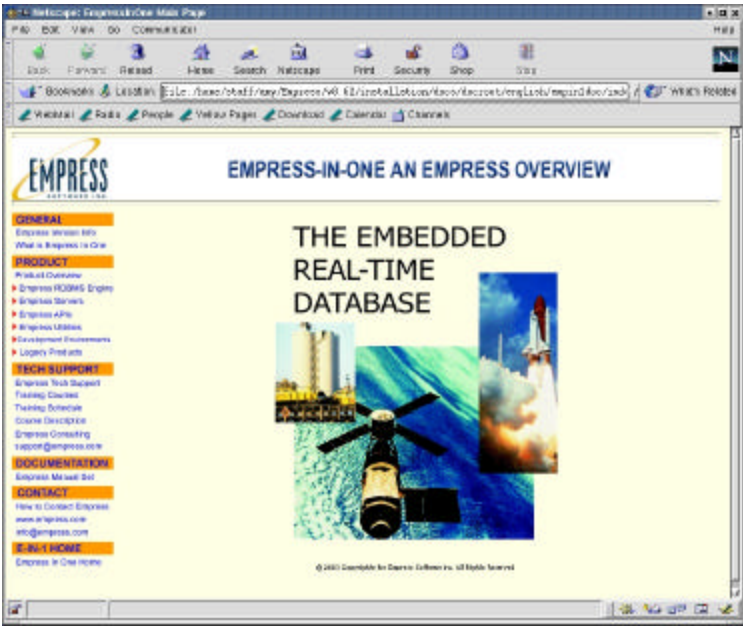

020

An Empress web page will show up. Take a look around.

|                                                                                                    | •                                                                                         |   |
|----------------------------------------------------------------------------------------------------|-------------------------------------------------------------------------------------------|---|
| Session Edit View Settings Help                                                                                                    |                                                                                           |   |
| bash-2.05a* express<br>Express V8.62 (Evaluation copy: licence uil<br>(a) Copyright Express Software Inc. 1983. 2<br>For Intel x86 running Linux 05 Release 2.4<br>Linux-libc5-x86<br>Port Code IOCS-08.62-C-01-5-DN6<br>Port Code IOCS-08.62-C-01-5-DN6<br>Port Code USE-08.62-C-02-5-DN6<br>Port Code UBBC-08.62-C-02-5-DN6<br>Port Code COBC-08.62-C-02-5-DN6<br>Port Code COBC-08.62-C-02-5-DN6<br>Port Code COBC-08.62-C-02-5-DN6<br>Port Code ROBM-08.62-C-02-5-DN6<br>Installed in: Anome/staff/ang/Express/v0.62/J<br>Netling Snowser<br>Executing Snowser<br>Executing Snowser<br>Executing Snowser<br>Executing Snowser<br>Executing Snowser<br>Executing Snowser<br>Executing / Asr/ban/retscape file://home/staff<br>s/dooroot/english/expinidoc/index.htx<br>bash-2.05a* | ll expire on Jul 29, 2004)<br>2004<br>Installation<br>//ang/Empress/v8.62/installation/do | x |

Close it when you are done browsing. Now you have successfully completed the Empress Version 8.62 Install!

021